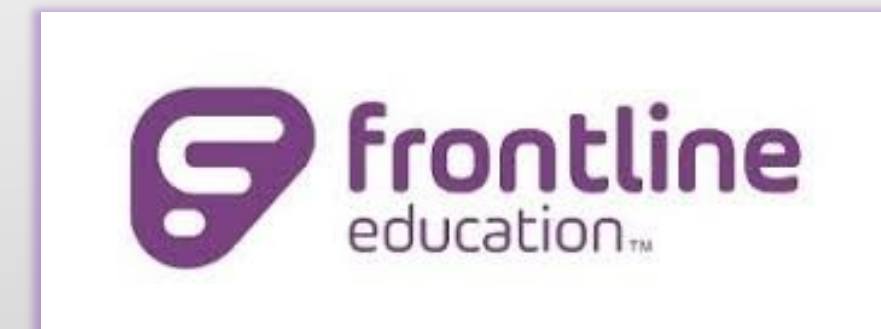

# Absence Management

### Overview

• Frontline Absence Management is how employees schedule absences, and how you accept assignments for those absences or other vacancies.

 As soon as you can access Frontline, <u>you can start accepting</u> jobs!

# **Accessing the System**

- How can you access Absence Management?
  - Internet via SSO (Google Chrome recommended)
    - You should have CISD SSO access by the end of your hiring meeting
    - SSO Issues > Contact Help Desk > <u>help@conroeisd.net</u>
  - SmartPhone
    - Using smartphone to access CISD app
    - Using smartphone to access SSO via browser
  - Frontline App
    - NO support for Jobulator (paid) or the Frontline App (free)
  - Frontline Calling
    - Can be turned off > Email #2 confirms your phone and PIN

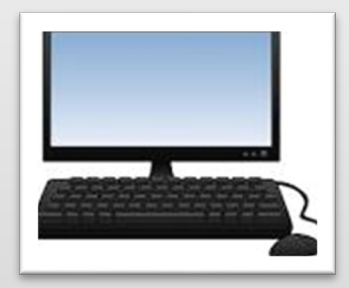

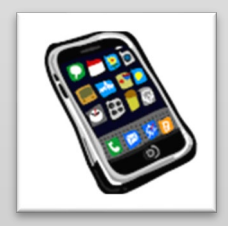

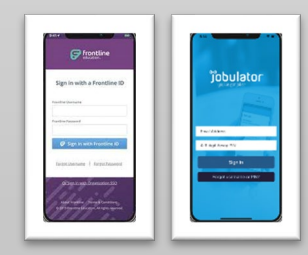

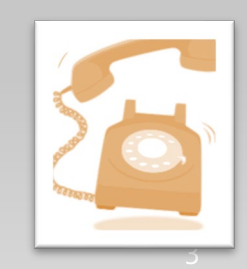

# **Accessing Your Frontline Account**

After your hiring meeting, you will get two Frontline emails.

Email #1 will have directions to establish a username and password with Frontline.

| CONROE ISD has invited you to a | ccess Absence Management (formerly Aesop). |
|---------------------------------|--------------------------------------------|
|                                 |                                            |
|                                 |                                            |

### Welcome Letter #2

#### <u>Email #2</u> will provide general information. Save both emails!

#### Absence Management is available to you in three ways

- <u>Conroe ISD SSO</u>: You can search for and accept available jobs, change your email, <u>select your preferred schools</u>, update your calendar, and personalize your available call times by visiting Frontline Absence Management. Access Frontline through the CISD Single Sign-On (SSO) portal via the CISD website or directly at <u>sso.conroeisd.net</u>. Click on the blue Frontline Subs and Part-Time app icon; you will need to enter the Frontline username and password that you created (see above).
- 2. Inbound Telephone: You may interact with the Absence Management system by way of a toll-free, automated voice instruction menu at 1-800-942-3767. Here, you can proactively search for jobs and manage existing jobs. We recommend calling in to check the computer recording of your name.
- 3. <u>Outbound Telephone</u>: Absence Management will also make phone calls to substitutes to offer job Management service calls for substitutes from 5:30:00 AM - 10:00:00 PM and 6:00:00 PM - 10:00:00 PM. The phone number we have on record for you is (###) ###-### (this number is your login) and your phone-only pin is ####. You can choose whether or not you want to receive calls from Absence Management. \*\*Note: the phone and pin combinatio access.\*\*

### **Access Frontline via the CISD SSO**

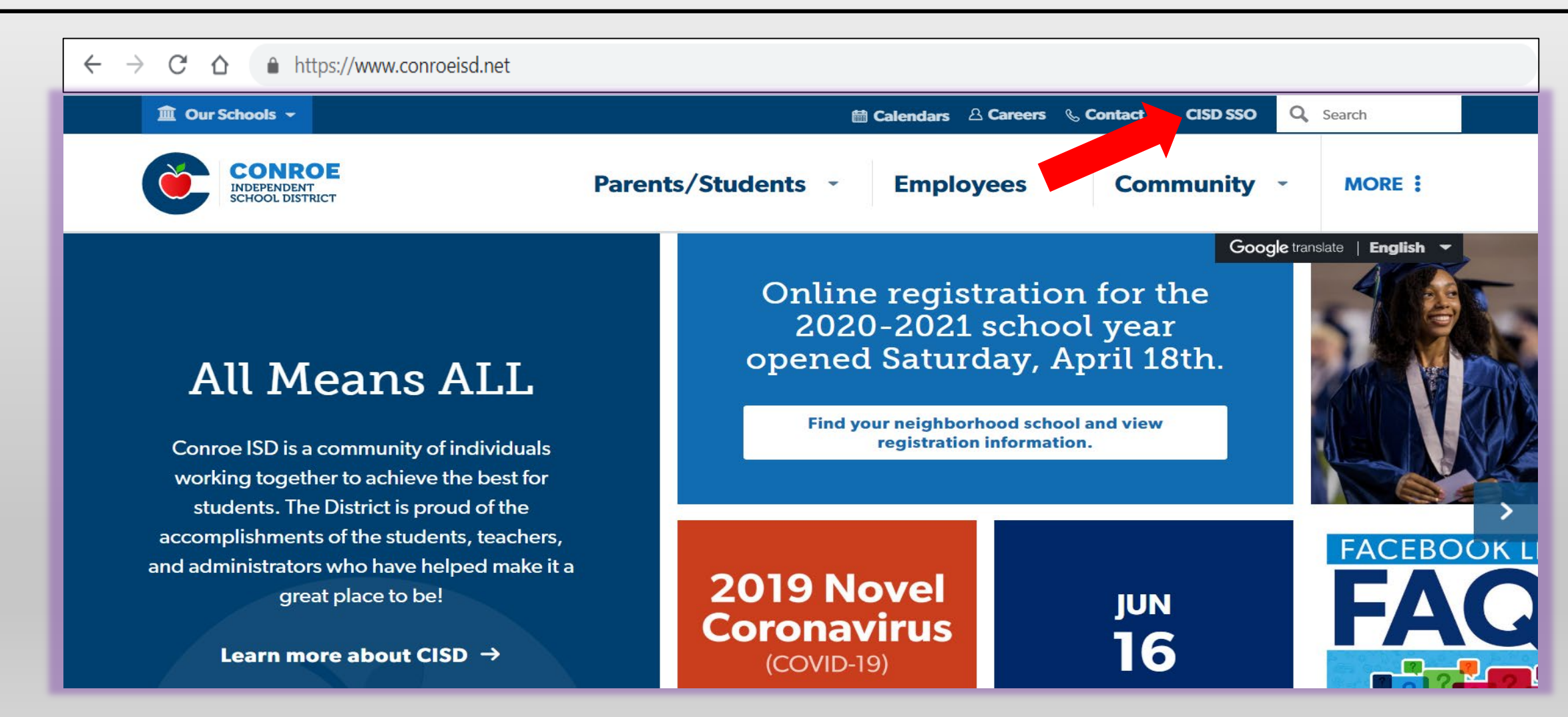

# Log-In to Frontline

### <u>2-Step Process</u>

- 1. Log into the SSO with your CISD login.
  - Username (assigned by district)
  - Password (created by you)
  - **GREEN** New Hire Info sheet for reference.
- 2. Login to Frontline Subs and Part-Time App

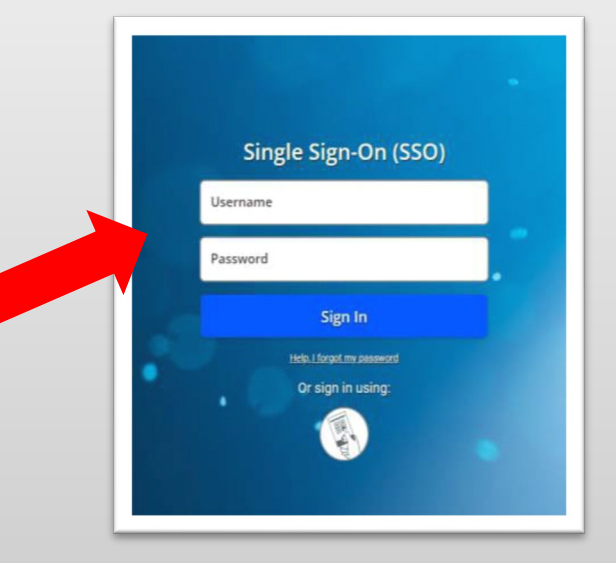

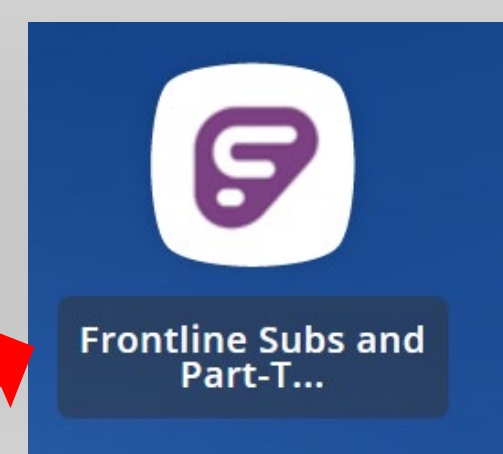

### **Frontline and the CISD SSO**

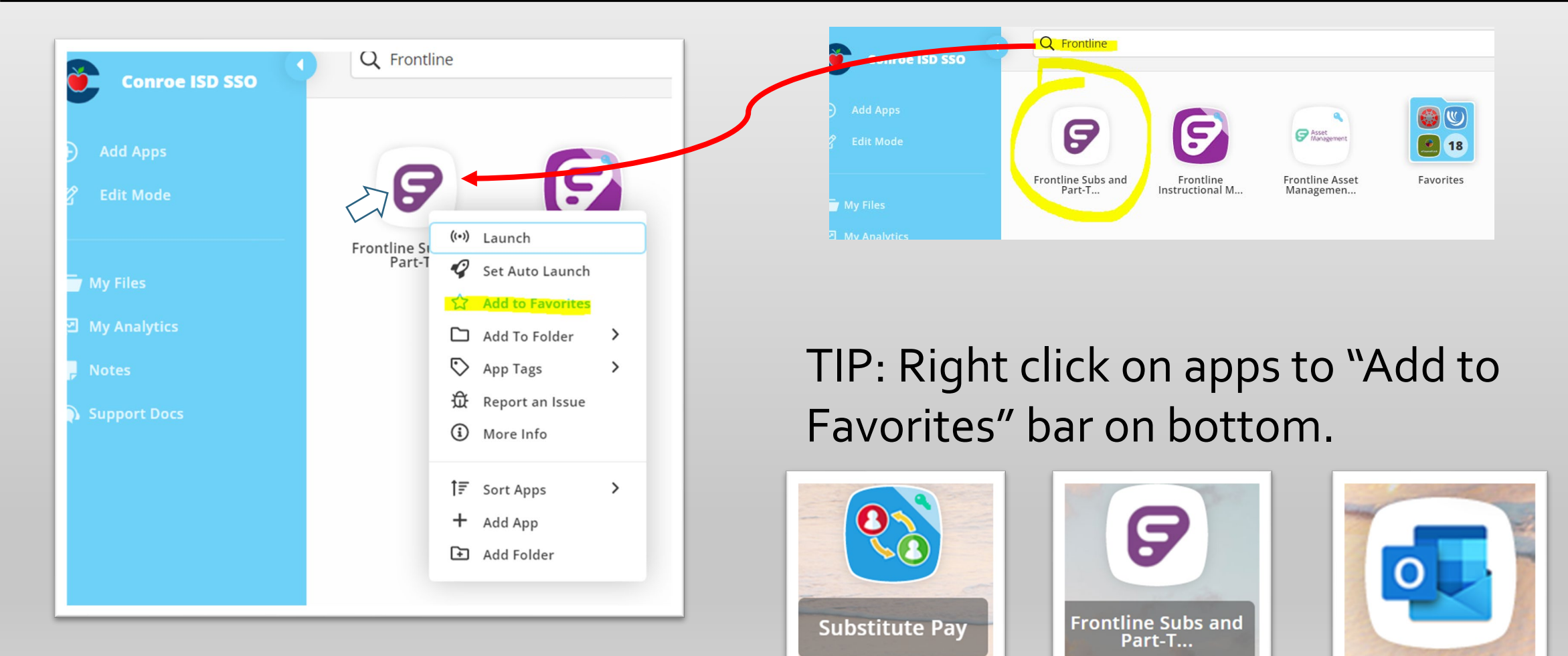

# Why is the SSO Portal Useful?

- Portal for all CISD applications
  - Access on campus <u>and</u> at home
  - Secure way to access your information
  - DO NOT used on unsecured networks
- Outlook, Employee Access Center
  - Access paychecks, print W2 forms, update information
- Problems? Contact Technology Help Desk
  - Reach them at <u>help@conroeisd.net</u> or 936-709-7658

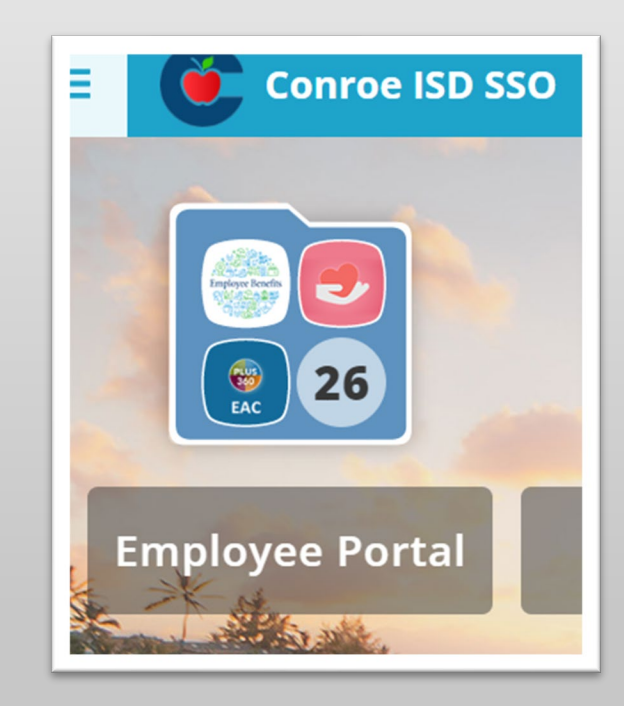

# Using the SSO Regularly

- Sign-In Regularly
  - Be sure you can access what you need
    - Outlook
    - Frontline
    - Employee Access Center
- Log-In at least once a month
- You will need access to sign your LRA
- Problems? Contact Technology Help Desk
  - Reach them at help@conroeisd.net or 936-709-7658

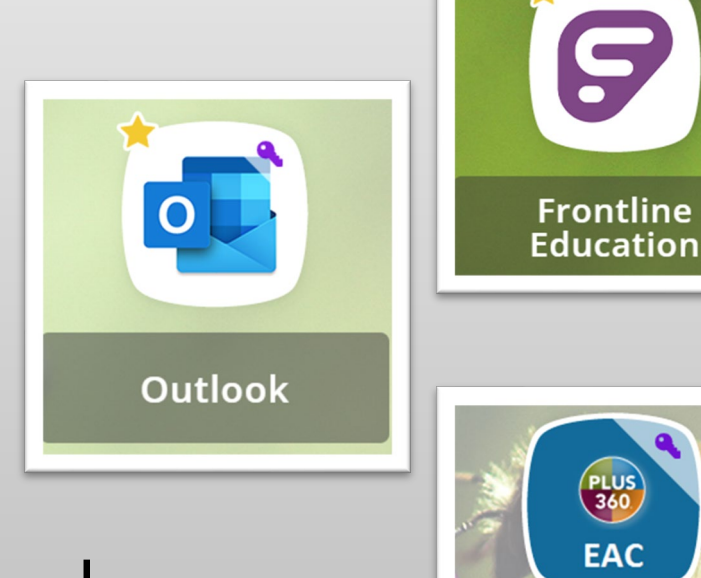

**Employee Access** 

Center

### Web Alerts

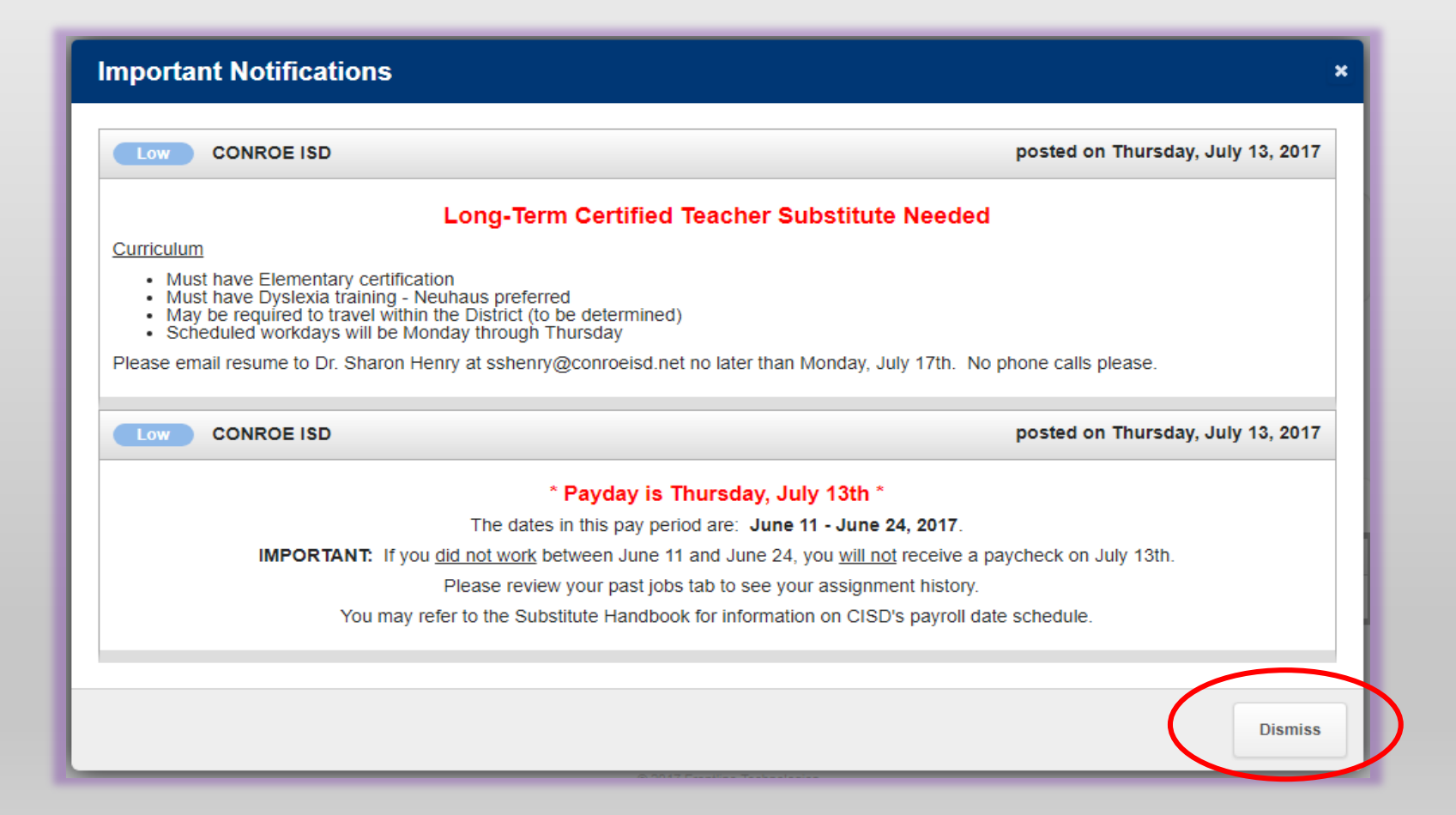

### **Home Screen**

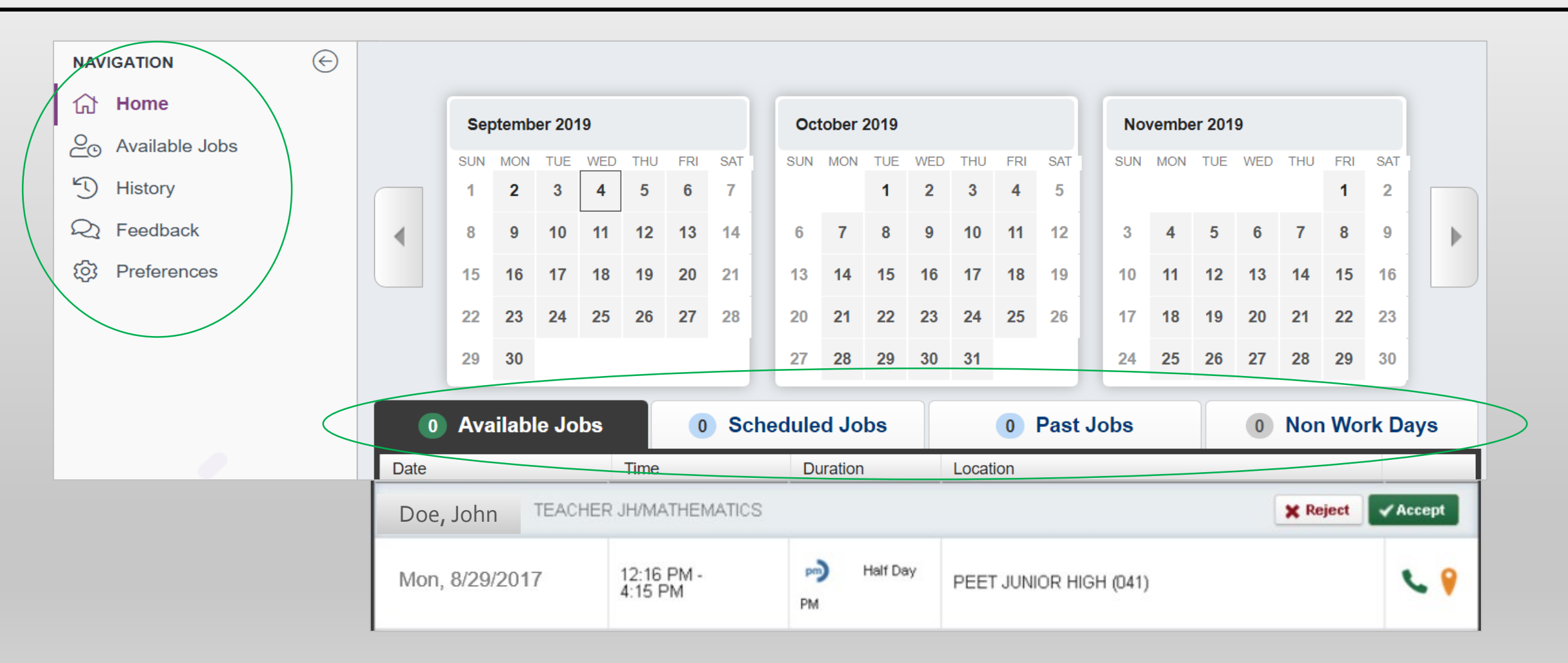

### **Setting Preferences**

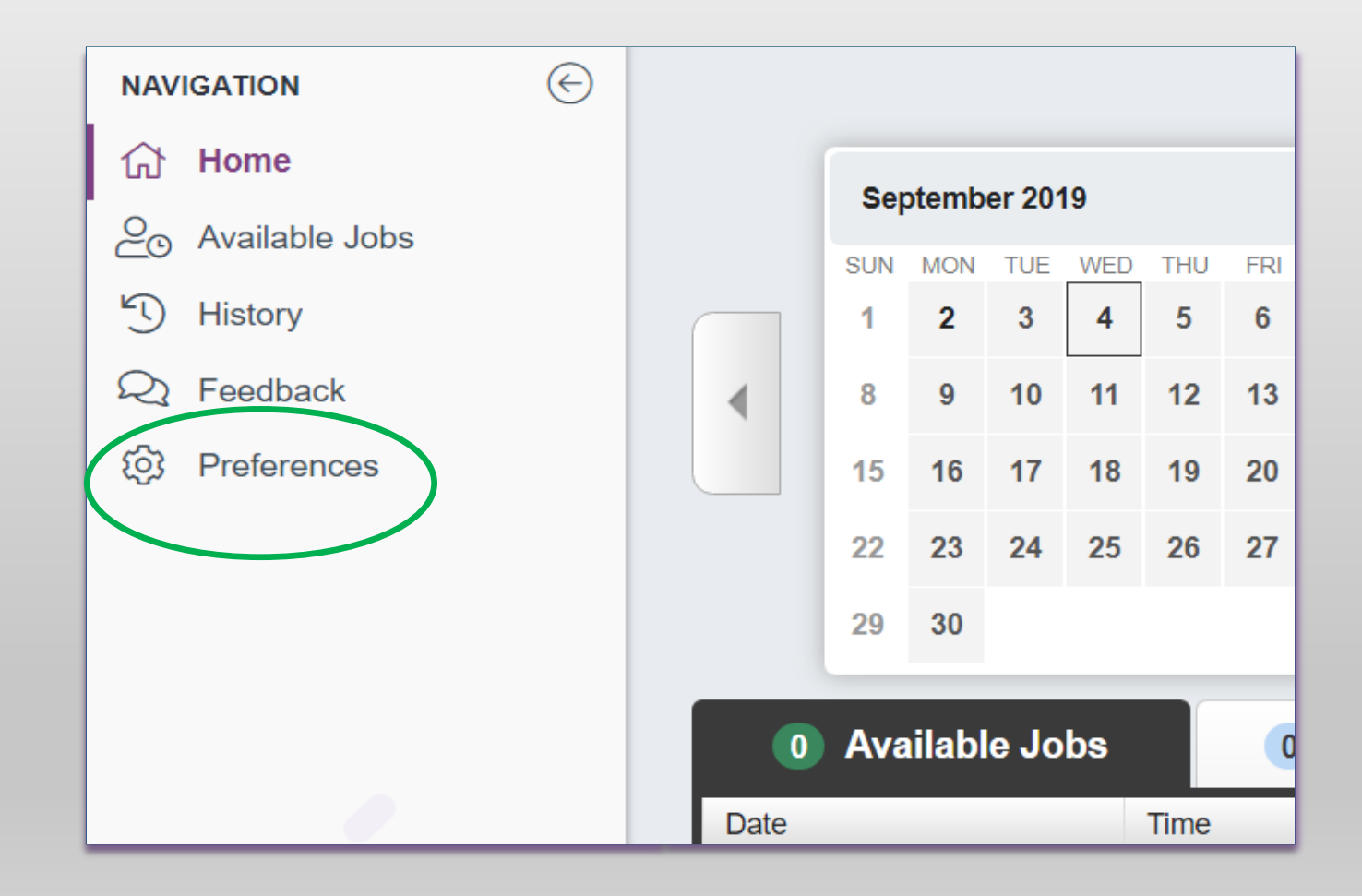

# **Setting Preferences – Schools**

| Personal Info<br>Change Pin | Schools Cancel ✓ Save                                          |  |  |  |  |  |  |
|-----------------------------|----------------------------------------------------------------|--|--|--|--|--|--|
| Schools                     | Show me assignments at the schools selected below.             |  |  |  |  |  |  |
| Call Times                  | I don't want to see assignments at the schools selected below. |  |  |  |  |  |  |
| District List               | Select All None                                                |  |  |  |  |  |  |
|                             | Conroe ISD                                                     |  |  |  |  |  |  |
|                             | ACADEMY OF SCIENCE AND HEALTH (013)                            |  |  |  |  |  |  |
|                             | ACADEMY OF SCIENCE AND TECHNOLOGY (006)                        |  |  |  |  |  |  |
|                             | ANDERSON ELEMENTARY (101)                                      |  |  |  |  |  |  |
|                             | ARMSTRONG ELEMENTARY (107)                                     |  |  |  |  |  |  |
|                             | ASST SUPERINTENDENT-ADMIN (709)                                |  |  |  |  |  |  |
|                             | ATHLETICS DEPT (871)                                           |  |  |  |  |  |  |
|                             | ✓ AUSTIN ELEMENTARY (102)                                      |  |  |  |  |  |  |
|                             | BIRNHAM WOODS ELEMENTARY (129)                                 |  |  |  |  |  |  |
|                             | BOZMAN INTERMEDIATE (078)                                      |  |  |  |  |  |  |
|                             | BRADLEY ELEMENTARY (132)                                       |  |  |  |  |  |  |
|                             | BROADWAY ELEMENTARY (127)                                      |  |  |  |  |  |  |
|                             | BUCKALEW ELEMENTARY (123)                                      |  |  |  |  |  |  |

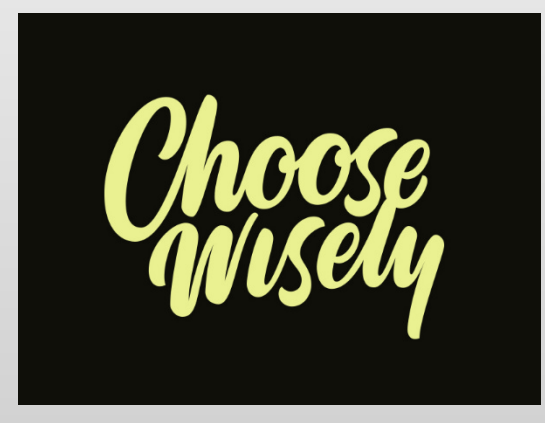

If you do <u>NOT</u> choose a school and they try to assign you to a job they will <u>NOT</u> be able to see your profile!

### **Setting Preferences – Call Times**

| Personal Info | Call Tim                  | es                     | CONROE ISE             | ) •                    | Accept phone calls for available jobs? |                        |                        |  |  |  |  |  |
|---------------|---------------------------|------------------------|------------------------|------------------------|----------------------------------------|------------------------|------------------------|--|--|--|--|--|
| Change Pin    |                           | 00                     |                        |                        |                                        |                        | • Yes • No             |  |  |  |  |  |
| Schools       | Sunday                    | Monday                 | Tuesday                | Wednesday              | Thursday                               | Friday                 | Saturday               |  |  |  |  |  |
| Call Times    | Call times for CONROE ISD |                        |                        |                        |                                        |                        |                        |  |  |  |  |  |
| District List |                           |                        |                        | Morning                |                                        |                        |                        |  |  |  |  |  |
| District List | No Calls                  | 5:30 AM -<br>11:59 AM  | 5:30 AM -<br>11:59 AM  | 5:30 AM -<br>11:59 AM  | 5:30 AM -<br>11:59 AM                  | 5:30 AM -<br>11:59 AM  | No Calls               |  |  |  |  |  |
|               |                           |                        |                        | Evening                |                                        |                        |                        |  |  |  |  |  |
|               | 6:00 PM -<br>10:00 PM     | 6:00 PM -<br>10:00 PM  | 6:00 PM -<br>10:00 PM  | 6:00 PM -<br>10:00 PM  | 6:00 PM -<br>10:00 PM                  | No Calls               | No Calls               |  |  |  |  |  |
|               | My Preferences            |                        |                        |                        |                                        |                        |                        |  |  |  |  |  |
|               | District Call<br>Times    | District Call<br>Times | District Call<br>Times | District Call<br>Times | District Call<br>Times                 | District Call<br>Times | District Call<br>Times |  |  |  |  |  |
| <             | Edit                      | Edit                   | Edit                   | Edit                   | Edit                                   | Edit                   | Edit                   |  |  |  |  |  |

### **Setting Preferences – Multi District**

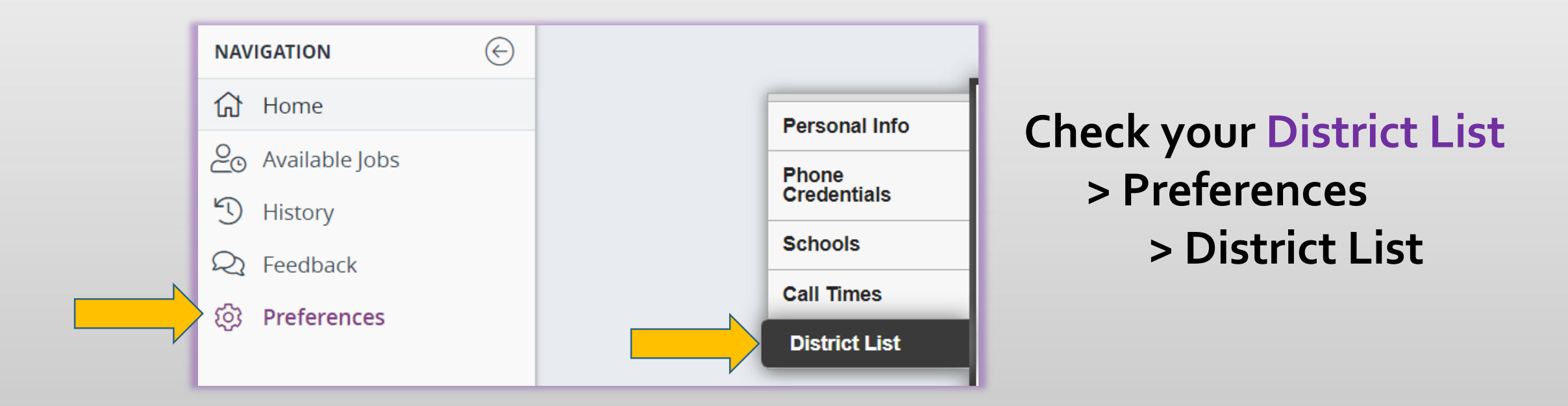

If you are already a substitute with another district, once you receive the Frontline welcome letter from Conroe ISD log-in with your established username/password and BOTH should be visible.

### **Three-Month Jobs Calendar**

|  | Available Jobs History Fe |     |     |     |     |     |     | Feed | dba         | ck  | P   | refei | ence           | es  |     |     |     |     |     | Fro | ntlin | e Sup |
|--|---------------------------|-----|-----|-----|-----|-----|-----|------|-------------|-----|-----|-------|----------------|-----|-----|-----|-----|-----|-----|-----|-------|-------|
|  |                           |     |     |     |     |     |     | ١٢   | August 2016 |     |     |       | September 2016 |     |     |     |     |     |     |     |       |       |
|  | SUN                       | MON | TUE | WED | THU | FRI | SAT | S    | UN          | MON | TUE | WED   | THU            | FRI | SAT | SUN | MON | TUE | WED | THU | FRI   | SAT   |
|  |                           |     |     |     |     | 1   | 2   |      |             | 1   | 2   | 3     | 4              | 5   | 6   |     |     |     |     | 1   | 2     | 3     |
|  | 3                         | 4   | 5   | 6   | 7   | 8   | 9   |      | 7           | 8   | 9   | 10    | 11             | 12  | 13  | 4   | 5   | 6   | 7   | 8   | 9     | 10    |
|  | 10                        | 11  | 12  | 13  | 14  | 15  | 16  |      | 14          | 15  | 16  | 17    | 18             | 19  | 20  | 11  | 12  | 13  | 14  | 15  | 16    | 17    |
|  | 17                        | 18  | 19  | 20  | 21  | 22  | 23  |      | 21          | 22  | 23  | 24    | 25             | 26  | 27  | 18  | 19  | 20  | 21  | 22  | 23    | 24    |
|  | 24                        | 25  | 26  | 27  | 28  | 29  | 30  | 3    | 28          | 29  | 30  | 31    |                |     |     | 25  | 26  | 27  | 28  | 29  | 30    |       |
|  | 31                        |     |     |     |     |     |     |      |             |     |     |       |                |     | _   |     |     |     |     |     |       |       |

### **Three-Month Jobs Calendar**

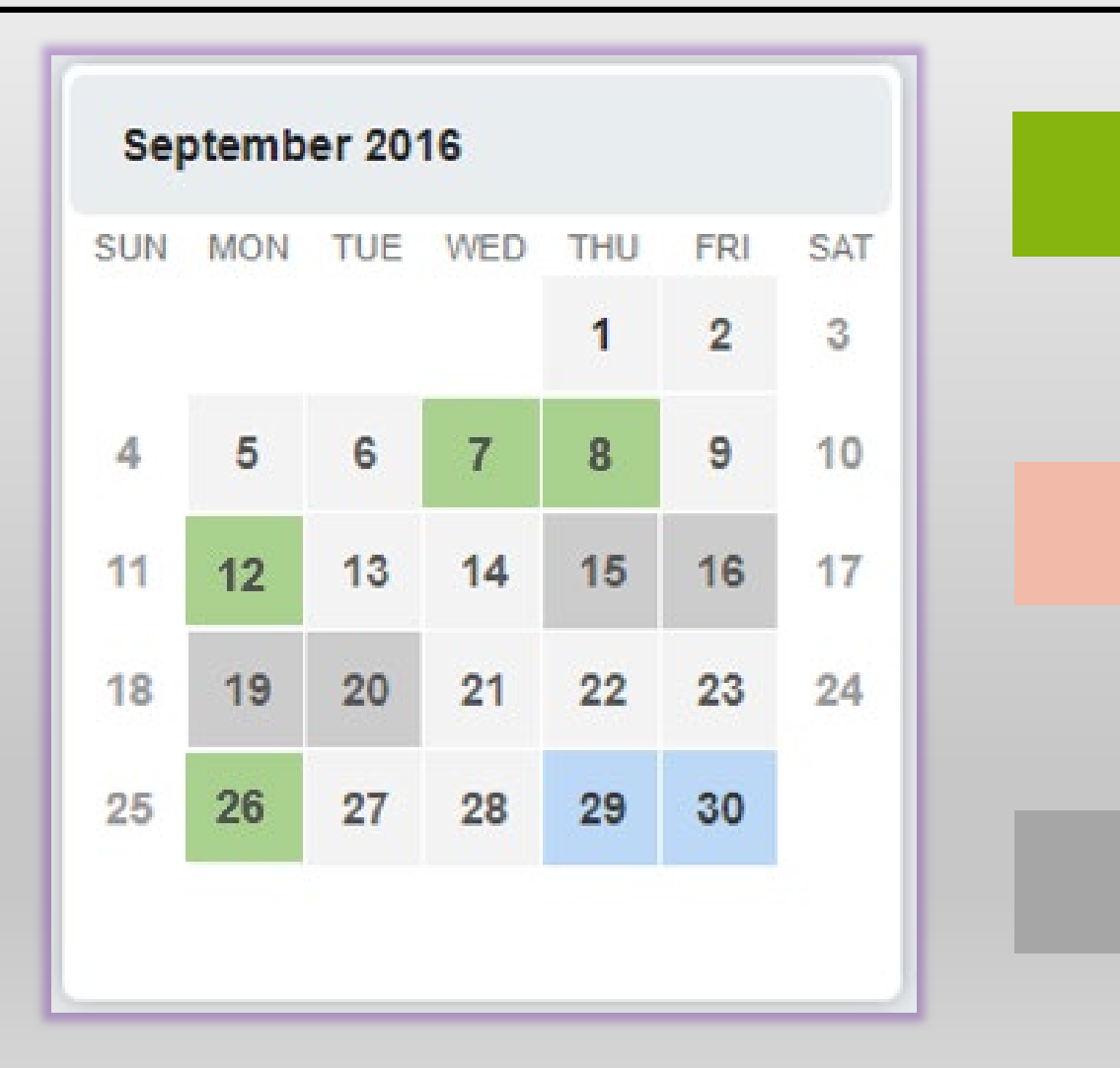

Available jobs

Scheduled jobs

#### Non-workdays

### **Accepting Jobs**

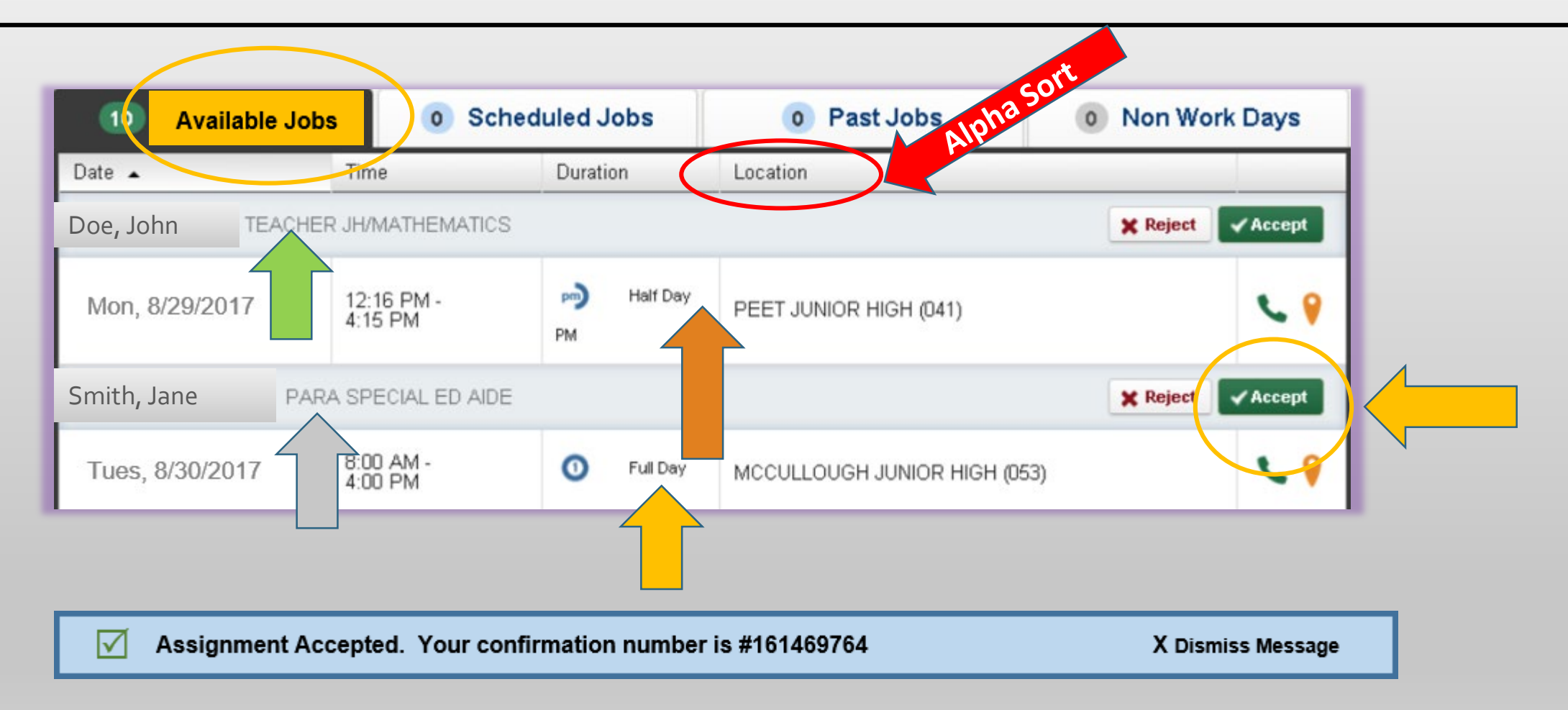

Note: You do NOT need to reject all jobs – they will "fall off."

### **Contact Campus re: Job Details**

You may have questions about specific assignments

- Can I accept a half-day assignment?
- What does an [type] position look like?
- Do I need certain skills for [position type]?

### **Contact the campus first with questions**

### Non-Workdays

Scheduled non-work days are days you are taking off so you will NOT be available.

| 10 Available Job | os 📀 O Sche           | duled Jobs  | 0 Past Jobs                  | Non Work Days     |
|------------------|-----------------------|-------------|------------------------------|-------------------|
| Date 🔺           | Time                  | Duration    | Location                     |                   |
| Doe, John TEACH  | IER JH/MATHEMATICS    |             |                              | 🗙 Reject 🗸 Accept |
| Mon, 8/29/2017   | 12:16 PM -<br>4:15 PM | PM Half Day | PEET JUNIOR HIGH (041)       | ۹ ک               |
| Smith, Jane PA   | ARA SPECIAL ED AIDE   |             |                              | X Reject Accept   |
| Tues, 8/30/2017  | 8:00 AM -<br>4:00 PM  | Full Day    | MCCULLOUGH JUNIOR HIGH (053) | ۷ 💡               |
| Doe, June PA     | RA SPECIAL ED AIDE    |             |                              | X Reject Accept   |

## Non-Workdays

#### **General Non-Workdays**

- Days you schedule in advance
- Can be one day or multi-day
- Can be recurring

| Add Non-Work Day     | × |
|----------------------|---|
| Date 9/4/2017        |   |
| Repeat 🗹 every 🔍 day |   |
| Monday               |   |
| Until 12/15/2017     |   |
| From 🖉 All Day       |   |
| to                   |   |
| Reason College Class |   |
|                      |   |
| Cancel Save          | ; |

### **Canceling Jobs**

You can cancel scheduled jobs, and should do so ASAP.

| Available Jobs 1                 |                      | eduled Jobs     | 0 Past Jobs               | 0 Non Wor         | k Days   |  |
|----------------------------------|----------------------|-----------------|---------------------------|-------------------|----------|--|
| Date                             | Time                 | Duration        | Location                  |                   |          |  |
| TEST, EMPLOYEE TEST EM<br>Office | PLOYEE 🕰 🔗 I         | Report to: Main | CONFIRI                   | MATION #263286120 | X Cancel |  |
| Fri, 7/21/2017                   | 8:00 AM -<br>4:30 PM | Full Day        | HUMAN RESOURCES DEPT (726 | 6)                | S. 💡     |  |

#### You must cancel your own jobs.

# **Canceling Jobs**

| Cancelling Job                                                        | ×                                        |
|-----------------------------------------------------------------------|------------------------------------------|
| Are you sure you want to<br>Choose a Cancellation Re<br>None Selected | ancel job #263286120?<br>ason (optional) |
|                                                                       | No XYes, Cancel Job                      |

#### <u>Contact the campus if it's less than 30 minutes before the start time</u>

- As a courtesy, contact them ASAP
- Do not contact the Sub Office!

### **System Generated Non-Workdays**

- If you cancel less than 18 hours before an assignment, you will receive a System Generated Non-Workday (SGNWD).
  - The system will assign you a non-workday.
  - You <u>cannot</u> accept another job on this day.
  - Sub Office <u>will not</u> override these.

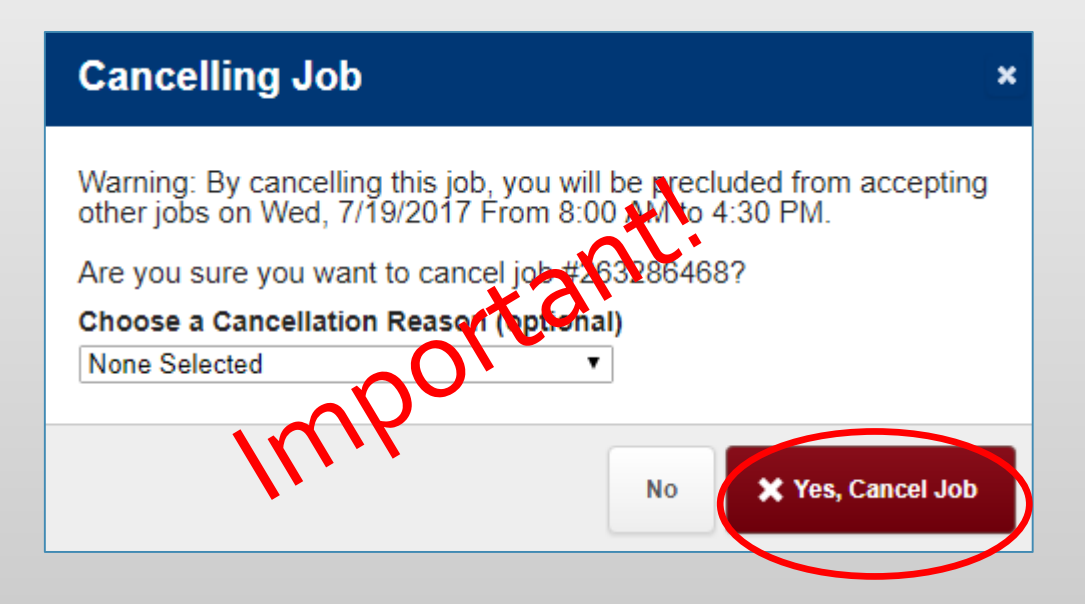

- **Beware!** <u>Do not</u> cancel a job and show up at another campus assuming they will let you work! You will lose out on TWO assignments!
- SGNWDs happen you must still cancel your own assignments.
- Multiple or repeated SGNWDs can cause campus exclusion and/or deactivation.

### Past Jobs Tab Jobs you WILL be paid for

| Available Job                           | s 0 Sched                           | luled Jobs                 | 3 Past Jobs 0 Non Work Days                      | ;   |
|-----------------------------------------|-------------------------------------|----------------------------|--------------------------------------------------|-----|
| This list shows jobs for the pa<br>Date | ast 30 days. View more by o<br>Time | licking the History tab    | Location                                         |     |
| VACANCY PARA                            | Report to: Main Office              | 2                          | CONFIRMATION #262061829 See Details              | s   |
| Mon, 6/19/2017 -<br>Fri, 6/23/2017      | 8:00 AM -<br>4:30 PM                | Full Day                   | COMMUNICATIONS AND INFORMATION (906)             | •   |
| VACANCY PARA 🖉                          | Report to: Main Office              | 2                          | CONFIRMATION #262757721 See Details              | s   |
| Wed, 6/28/2017 -<br>Fri, 6/30/2017      | 8:00 AM -<br>4:30 PM                | Full Day                   | COMMUNICATIONS AND INFORMATION (906)             | •   |
| VACANCY PARA 🔗                          | Report to: Main Office              | 2                          | CONFIRMATION #262892614 See Details Leave Feedba | ick |
| Mon, 7/3/2017 -<br>Fri, 7/7/2017        | 8:00 AM -<br>11:45 AM               | <b>(a</b> m Half Day<br>AM | COMMUNICATIONS AND INFORMATION (906)             | •   |

#### Important!

- Jobs you <u>WILL BE</u> paid for in an <u>upcoming</u> pay period.
- Confirm all jobs you have worked show at the campus and date.
- Contact <u>campus</u> <u>secretary</u> ASAP if days are missing.

### History Jobs you <u>HAVE BEEN</u> paid for

 $\left( \leftarrow \right)$ 

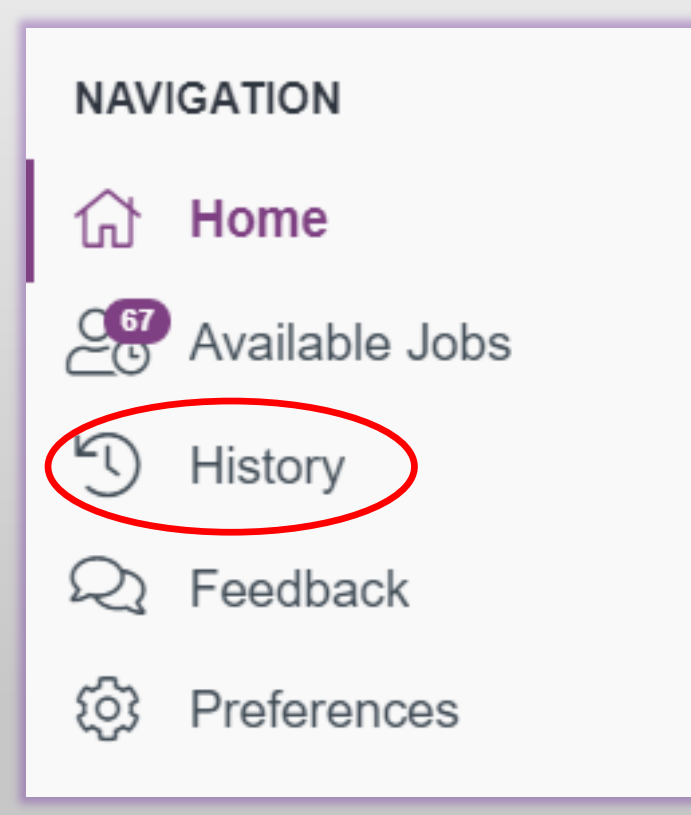

#### Important!

- These are jobs that have been processed and paid already.
- Always check the <u>pay schedule</u> first to see the dates for direct deposit.
- Contact the <u>campus secretary</u> ASAP if days are missing.
- Check the Employee Access Center (SSO) and Substitute Pay for specifics.

# Visit the Substitute Webpage

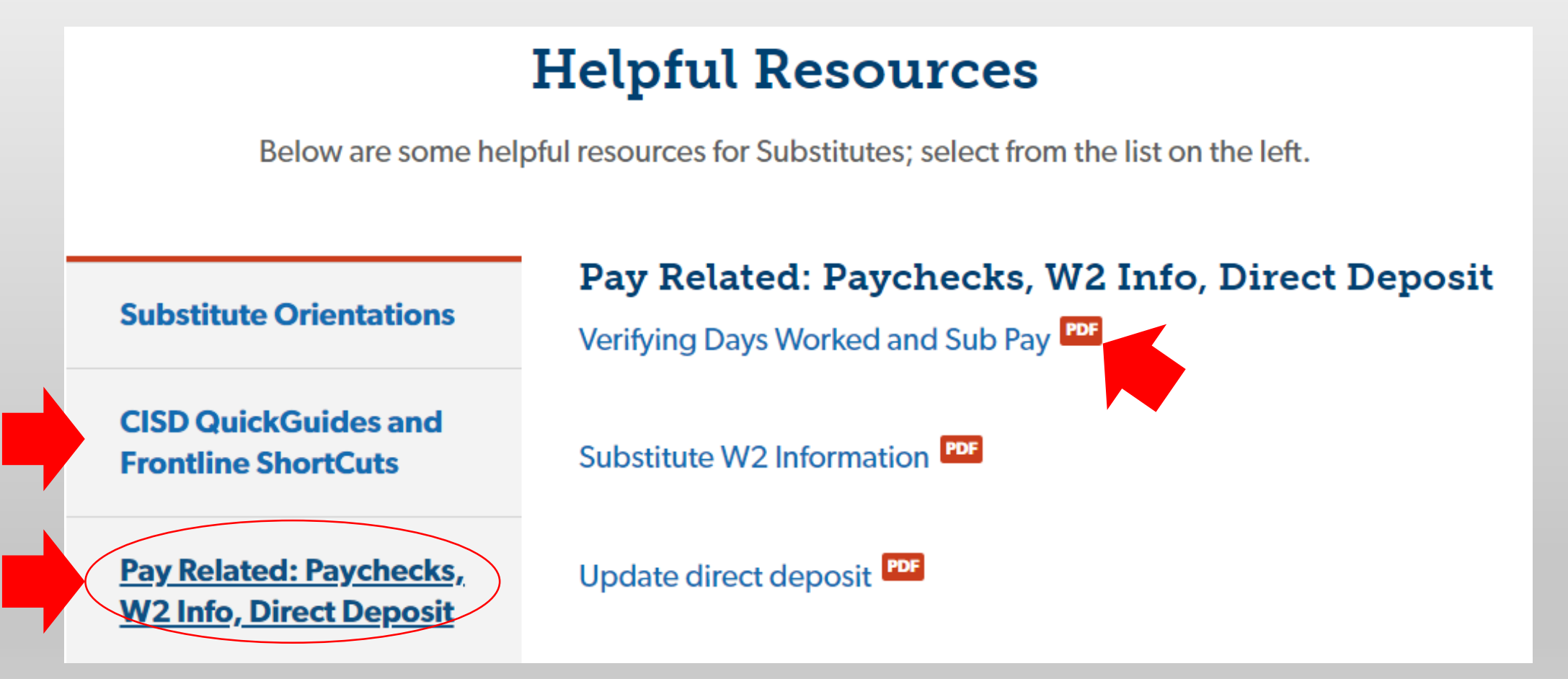

www.conroeisd.net >Careers>Substitutes>Helpful Resources

# Thank you for coming!

### Welcome to Conroe ISD

- TRS retirees please stay for a brief meeting.
- Nurses contact Health Services for approval.

• Please turn in waivers and we can answer questions at the back of the room.